# Инструкция по работе с электронным журналом (удаленно)

# Шаг 1

Открываем браузер(рекомендуем Google) и переходим по ссылке <u>https://college.ukrtb.ru/</u>

#### Шаг 2.1 – для первого входа

Проходим процесс авторизации. Для этого выбираем СВОЕ ФИО.

|                            |                                           | *            |    |
|----------------------------|-------------------------------------------|--------------|----|
|                            | 1С:Предприят                              | ие           |    |
|                            | Пользователь:                             | Абрамова ЛА  |    |
|                            | Пароль:                                   |              |    |
|                            |                                           | Войти Отмена |    |
|                            |                                           |              |    |
| <b>1С:ПРЕ</b><br>© 000 «10 | <b>ДПРИЯТИЕ 8.3</b><br>С-Софт», 1996—2020 |              | 1@ |

И нажимаем Войти (для первичного входа пароль не потребуется)

Далее откроется окно для смены пароля. Здесь вы сами задаете пароль в поле «Новый пароль» и дублируете его в поле «Подтверждение».

Примечание: для проверки введенного можно поставить галочку на «Показывать новый пароль»

| Смена пароля                                          | : ×   |
|-------------------------------------------------------|-------|
| Для входа в программу необходимо сменить пароль на но | вый.  |
| Старый пароль:                                        |       |
| Новый пароль: Создать п                               | ароль |
| Подтверждение:                                        |       |
| 🗌 Показывать новый пароль                             |       |
|                                                       |       |
| Установить пароль Завершить работу                    | ?     |

И далее – «Установить пароль»

#### Шаг 2.2 - для последующих входов

После перехода по ссылке – проходим авторизацию (вводим логин и пароль)

# Шаг З

При успешных процессах авторизации у вас появится такое окно. Для отображения групп НЕОБХОДИМО ВЫБРАТЬ ОТДЕЛЕНИЕ И СЕМЕСТР!!!

| $\leftarrow$ | → C 🔒                                                      | lka.ukrtb.               | .ru/college/ru_RU/                                                                                             |              |             |              |             |  |     |                     |  |
|--------------|------------------------------------------------------------|--------------------------|----------------------------------------------------------------------------------------------------|--------------|-------------|--------------|-------------|--|-----|---------------------|--|
| 1@           | 웥 🚍 УКРТБ / 1С Колледж ПРОФ, редакция 2.1 (1С:Предприятие) |                          |                                                                                                    |              |             |              |             |  |     |                     |  |
| ≣            | Главное                                                    |                          | 🛧 🔶 Выберите журнал                                                                                            |              |             |              |             |  |     |                     |  |
|              | Рабочие програ                                             | аммы                     | Организация: Уфимский колледж радиоэлектроники, телекоммуникациі 💌 🗷 Учебный период: 🚺 семестр 2021-2022 🔹 💌 🖉 |              |             |              |             |  |     | <b>-</b> × <b>-</b> |  |
|              |                                                            |                          | Отделение: Отделение телекоммуникаций + × 🗗 Форма обучения:                                                    |              |             |              |             |  | • × |                     |  |
|              |                                                            | Выберите учебную группу: |                                                                                                    |              |             |              |             |  |     |                     |  |
|              |                                                            |                          | 9ИСП-21-20                                                                                                    | 9ИСП-221К-20 | 9ИСП-22К-20 | 9ПКС-281К-20 | 9ПКС-28К-20 |  |     |                     |  |
|              |                                                            |                          | 9FIKC-381K-19 9FIKC-38K-19                                                                                     |              |             |              |             |  |     |                     |  |

Примечание: группы отображаются только из имеющегося на данный момент расписания, а не все сразу из пед. нагрузки.

# Шаг 4

Выбираем группу нажатием, и открывается следующее окно выбора предмета в данной группе.

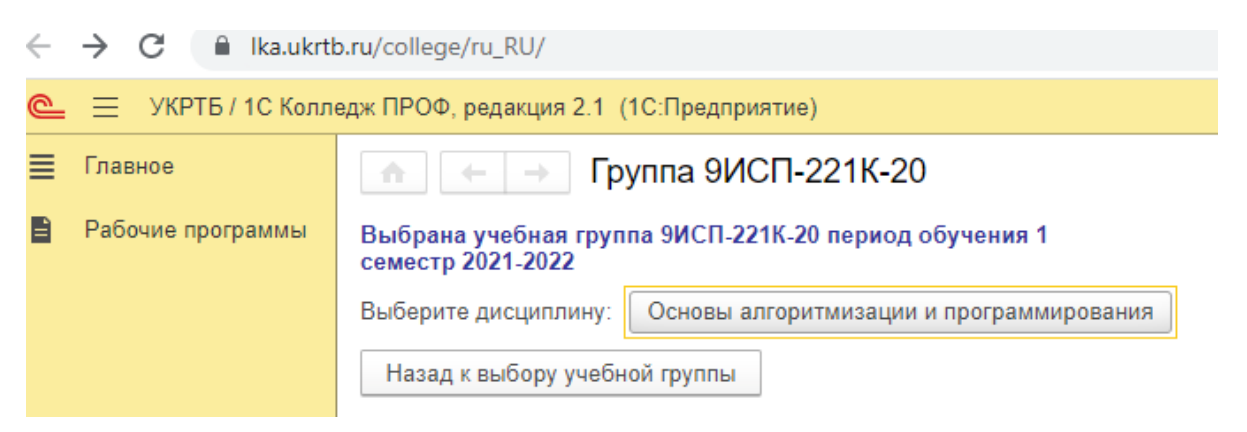

### Шаг 5

#### Работа в самом журнале

| E | → C 🔒 lka.ukrti   | b.ru/college/ru_RU/                                  | 1                                          |                 |                              |                       |                         |                          | er 😉 🛧 🃈   |         |
|---|-------------------|------------------------------------------------------|--------------------------------------------|-----------------|------------------------------|-----------------------|-------------------------|--------------------------|------------|---------|
| 6 | 😑 УКРТБ / 1С Колл | едж ПРОФ, редакц                                     | ия 2.1 (1С:Предприятие)                    |                 |                              |                       |                         | Q Поиск Ctrl+Shift+F     | 👃 🕚 🏠 Брон | штейн М |
|   | Главное           |                                                      | Группа 9ИСП-221К-20 дисципли               | на Основы       | алгоритмизации и програм     | имирования            |                         |                          |            |         |
| Ð | Рабочие программы | Перекличка                                           | Рассчитать итоги Печать журнала +          | Показать список | занятий Показать быстрый выб | ор журнала Сменить    | журнал                  |                          |            |         |
|   |                   | Организация:                                         | фимский колледж радиоэлектроники, телекомм | уникациі 💌 🗗    | Дата: 01.09.2021 🔳 Время:    | 18:11:30 <b>Пара:</b> | 7 время окончания 18:30 | Перейти к следующей паре |            |         |
|   |                   | Неделя                                               | Іесяц Учебный период ┥                     | 1 cen           | иестр 2021-2022              |                       | •                       | ерейти к 01.09.2021      |            |         |
|   |                   | Журнал Кал                                           | пендарный план Дополнительные занятия      | Замечания Ра    | бочие программы Аттестации ( | Отчеты преподавателя  |                         |                          |            |         |
|   |                   | № n.n.                                               | Студент                                    | ИП              |                              |                       | Сентябр                 | њ 2021 г.                |            |         |
|   |                   | 1 Ахметов Рафаиль Валерьевич                         |                                            |                 |                              |                       |                         | 02                       |            |         |
|   |                   |                                                      |                                            |                 |                              |                       |                         |                          |            |         |
|   |                   | 2                                                    | Баглаев Марк Валерьевич                    |                 |                              |                       |                         |                          |            |         |
|   |                   | 3                                                    | Батурин Денис Эдуардович                   |                 |                              |                       |                         |                          |            |         |
|   |                   | 4 Бездетнов Роман Вадимович 5 Газизов Данис Азатович |                                            |                 |                              |                       |                         |                          |            |         |
|   |                   |                                                      |                                            |                 |                              |                       |                         |                          |            |         |
|   |                   | 6                                                    | Гамбаров Марсель Айратович                 |                 |                              |                       |                         |                          |            |         |

Принцип работы несильно отличается от старой версии.

В ячейке на пересечении студента и даты можно нажать правой кнопкой мыши и появятся все доступные функции с ячейкой.

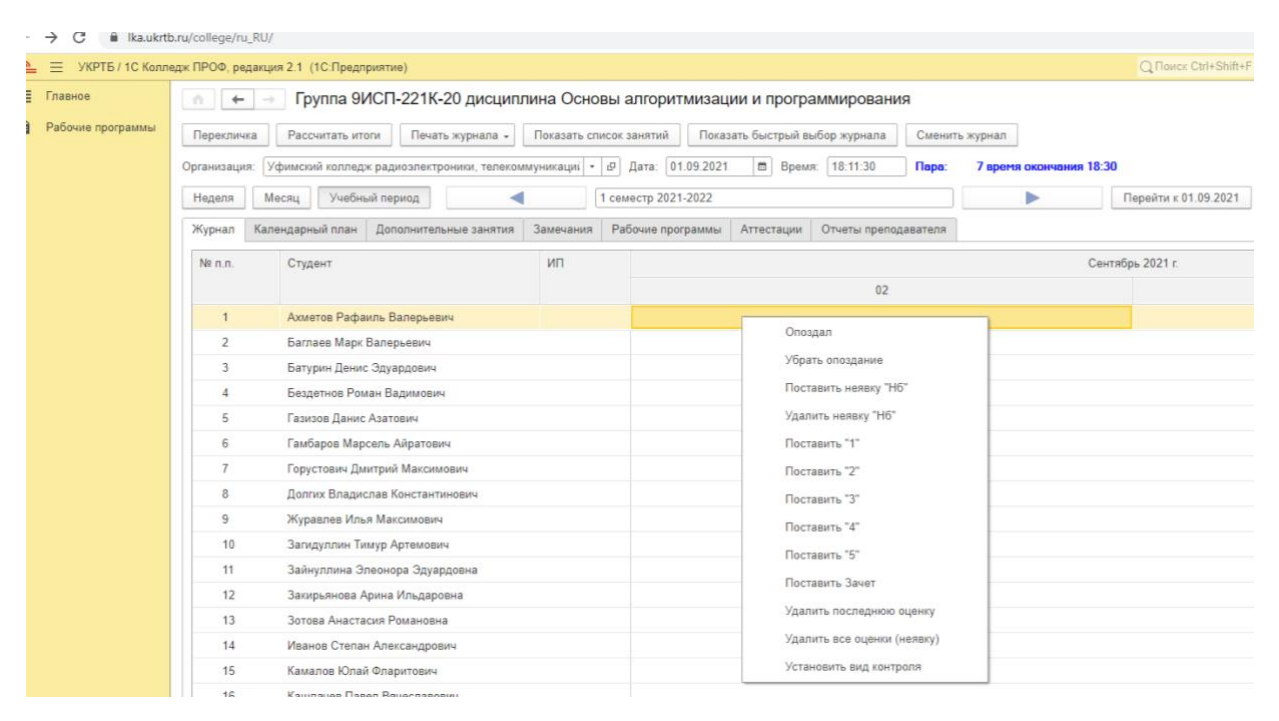

#### Шаг б

Для фиксации темы в журнале необходимо перейти на вкладку «Календарный план».

|   | 🕋 🔶 Группа 9ИСП-221К-20 дисциплина Основы алгоритмизации и программирования                                                               |            |           |      |  |          |         |  |              |  |
|---|----------------------------------------------------------------------------------------------------|------------|-----------|------|--|----------|---------|--|--------------|--|
|   | Перекличка Рассчитать итоги Печать журнала - Показать список занятий Показать быстрый выбор журнала Сменить журнал                        |            |           |      |  |          |         |  |              |  |
| 0 | Организация: Уфимский колледж радиоэлектроники, телекоммуникациі 🔹 🖉 Дата: 01.09.2021 💼 Время: 18:11:30 🛛 Пара: 🛛 7 время окончания 18:30 |            |           |      |  |          |         |  |              |  |
|   | Неделя Месяц Учебный период 🖌 1 семестр 2021-2022 🕨 Перейти к 01.09.2021                                                                  |            |           |      |  |          |         |  |              |  |
|   | Журнал Календарный план Дополнительные занятия Замечания Рабочие программы Аттестации Отчеты преподавателя                                |            |           |      |  |          |         |  |              |  |
|   | Подобрать тему из тематического плана                                                                                                    |            |           |      |  |          |         |  |              |  |
|   | Дата занятия                                                                                                    | Номер пары | Подгруппа | Тема |  | Домашнее | задание |  | Вид нагрузки |  |
|   | 02.09.2021                                                                                                    | 3          |           |      |  |          |         |  | Лекции       |  |
|   | 02.09.2021                                                                                                    | 4          |           |      |  |          |         |  | Лекции       |  |

Можно фиксировать домашнее задание.

# ВНИМАНИЕ!!!

#### Поле «Занятие» не трогать!!!

По завершении работы с данной группой – используем кнопку «Сменить журнал»

# Шаг 7 – дополнительный

Для более упрощенной работы существует кнопка «Показать быстрый выбор журнала». Она позволяет выбрать группу без переходов назад.

| 🕋 🔶 - Группа 9ИСП-221К-20 дисциплина Основы алгоритмизации и программирования                                                            |       |  |  |  |  |  |  |  |  |  |
|----------------------------------------------------------------------------------------------------|-------|--|--|--|--|--|--|--|--|--|
| Перекличка Рассчитать итоги Печать журнала - Показать список занятий Показать быстрый выбор журнала Сменить журнал                       |       |  |  |  |  |  |  |  |  |  |
| Организация: Уфимский колледж радиозлектроники, телекоммуникациі 🔹 🕫 Дата: 01.09.2021 💼 Время: 18.11.30 Пара: 7 аремя окончания 18:30 Пе |       |  |  |  |  |  |  |  |  |  |
| Выбран журнал                                                                                                    |       |  |  |  |  |  |  |  |  |  |
| Учебный период: 1 семестр 2021-2022 + 🗗 Учебная группа: 9ИСП-221К-20 + 🗗 Дисциплина: Основы алгоритмизации и прог                        |       |  |  |  |  |  |  |  |  |  |
| Неделя Месяц Учебный период 🖌 Тсеместр 2021-2022 🕨 Перейти к 01.09.2021                                                                  |       |  |  |  |  |  |  |  |  |  |
| Журнал Календарный план Дополнительные занятия Замечания Рабочие программы Аттестации Отчеты преподавателя                               |       |  |  |  |  |  |  |  |  |  |
| Подобрать тему из тематического плана                                                                                                    |       |  |  |  |  |  |  |  |  |  |
| Дата занятия Номер пары Подгруппа Тема Домашнее задание Вид нагрузки                                                                     | Занят |  |  |  |  |  |  |  |  |  |
| 02.09.2021 3                                                                                                    | Занят |  |  |  |  |  |  |  |  |  |
| 0.0 0 2 0 2 1 1 1 1 1 1 1 1 1 1 1 1 1 1 1                                                                                                | Зацат |  |  |  |  |  |  |  |  |  |

Спасибо за то, что дочитали инструкцию! 🙂

При возникновении проблем – обращаться по тел. +79875817355(WhatsApp)